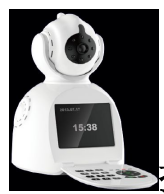

## ≥摄像机客户端−多画面客户端

## 简介

摄像机-集中监控端是一款用于网络摄像机多画面集中监控的软件,该软件实现网络摄 像机的多画面集中监控、云台控制、录像、报警、权限管理等功能。具有使用简单,功能强 大等特点。

#### 功能列表:

- ◆ 支持 1, 4, 9, 16, 36, 64, 128 画面分割显示。可集中管理 1000 多个网络摄像 机终端;
- ◆ 可多层树状结构设备列表;
- ◆ 支持手动轮巡,自动轮巡;
- ◆ 支持云台控制,预置位功能,预置位巡航;
- ◆ 支持语音双向对讲;
- ◆ 全实时、按时间、报警时三种录像方式;
- ◆ 支持循环录像、硬盘自动覆盖;
- ◆ 支持本地移动侦测、设备端报警触发、外部报警触发等多种报警触发方式;
- ◆ 支持声音报警动作;
- ◆ 录像、报警记录查询、浏览;
- ◆ 快速和慢速录像回放;
- ◆ 操作员权限管理,支持多级权限,帐户权限分配;
- ◆ 操作日志记录;

## 添加摄像机

程序安装好之后,首先需要添加摄像机,软件默认管理员登录名为: admin 登录密码为: admin,程序主界面的右侧空白处可以进行摄像机的添加。

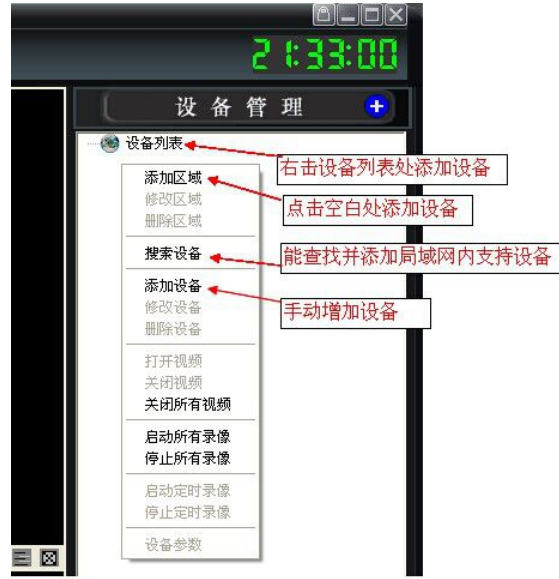

点击"搜索设备"弹出如下窗口。

|                                                    |                                                                                                    | and the second second se                                                                                                    | 1000          | 57                             | 55-15-15-15-15-15-15-15-15-15-15-15-15-1                                                                                                    | 200 C                                           | 1.200                                     | MA-1-1-1            | 100                                   |
|----------------------------------------------------|----------------------------------------------------------------------------------------------------|----------------------------------------------------------------------------------------------------|---------------|--------------------------------|----------------------------------------------------------------------------------------------------|-------------------------------------------------|-------------------------------------------|---------------------|---------------------------------------|
| 号                                                  | 设备名称                                                                                                    | 地址                                                                                                    | 第日            | 通道数                            | 用户名                                                                                                    | 密码                                              | 协议                                        | 描述                  |                                       |
| 1                                                  | AP005                                                                                                    | 192.168.1.130                                                                                                    | 130           | 0                              | admin                                                                                                    |                                                 | TCP                                       |                     |                                       |
| 2                                                  | AP001                                                                                                    | 192.168.1.126                                                                                                    | 88            | 0                              | admin                                                                                                    |                                                 | TCP                                       |                     |                                       |
| 3                                                  | IPCAM<br>IPCAM                                                                                                    | 192.168.1.109                                                                                                    | 81            | 0                              | admin                                                                                                    |                                                 | TCP                                       |                     |                                       |
| 5                                                  | APOOR                                                                                                    | 192, 168, 1, 207                                                                                                    | 207           | 0                              | admin                                                                                                    |                                                 | TCP                                       |                     |                                       |
|                                                    | ~ ~ ~ ~                                                                                                    | 2761 2001 21507                                                                                                    | 2.07          |                                | Digeries y                                                                                                    |                                                 | 1 ser                                     |                     |                                       |
|                                                    |                                                                                                    |                                                                                                    |               |                                |                                                                                                    |                                                 |                                           |                     |                                       |
|                                                    |                                                                                                    |                                                                                                    |               |                                |                                                                                                    |                                                 |                                           |                     |                                       |
|                                                    |                                                                                                    |                                                                                                    |               |                                |                                                                                                    |                                                 |                                           |                     |                                       |
|                                                    |                                                                                                    |                                                                                                    |               |                                |                                                                                                    |                                                 |                                           |                     |                                       |
|                                                    |                                                                                                    |                                                                                                    |               |                                |                                                                                                    |                                                 |                                           |                     |                                       |
|                                                    |                                                                                                    |                                                                                                    |               |                                |                                                                                                    |                                                 |                                           |                     |                                       |
|                                                    |                                                                                                    |                                                                                                    |               |                                |                                                                                                    |                                                 |                                           |                     |                                       |
|                                                    |                                                                                                    |                                                                                                    |               |                                |                                                                                                    |                                                 |                                           |                     |                                       |
|                                                    |                                                                                                    |                                                                                                    |               |                                |                                                                                                    |                                                 |                                           |                     |                                       |
|                                                    |                                                                                                    |                                                                                                    |               |                                |                                                                                                    |                                                 |                                           |                     |                                       |
|                                                    |                                                                                                    |                                                                                                    |               |                                |                                                                                                    |                                                 |                                           |                     |                                       |
|                                                    | -                                                                                                    | 人子进                                                                                                    |               |                                |                                                                                                    |                                                 | and the second                            | (b at               |                                       |
| 全                                                  | 诜                                                                                                    | 全个远                                                                                                    |               |                                |                                                                                                    |                                                 | 搜索                                        | 修改                  | 除                                     |
| -                                                  |                                                                                                    |                                                                                                    |               |                                |                                                                                                    |                                                 | 200                                       |                     |                                       |
|                                                    |                                                                                                    |                                                                                                    |               |                                |                                                                                                    |                                                 |                                           |                     |                                       |
|                                                    |                                                                                                    |                                                                                                    |               |                                |                                                                                                    |                                                 |                                           |                     |                                       |
|                                                    |                                                                                                    | •                                                                                                    |               |                                |                                                                                                    |                                                 |                                           |                     | • •                                   |
| 余                                                  | t 全不                                                                                                    | 8 <b>e</b>                                                                                                    |               |                                |                                                                                                    |                                                 |                                           | 授素                  | 修改 員除                                 |
|                                                    |                                                                                                    |                                                                                                    |               |                                |                                                                                                    |                                                 |                                           | Constitution of the |                                       |
|                                                    |                                                                                                    |                                                                                                    |               |                                |                                                                                                    |                                                 |                                           |                     |                                       |
|                                                    |                                                                                                    |                                                                                                    |               |                                |                                                                                                    |                                                 | 确认                                        |                     | 确认 取消                                 |
|                                                    |                                                                                                    |                                                                                                    |               |                                |                                                                                                    |                                                 | 确认                                        |                     | 确认 取消                                 |
| 10 1                                               | 2                                                                                                    |                                                                                                    |               |                                |                                                                                                    |                                                 | 确认                                        |                     | 10000 10000                           |
| <b>设</b> 1                                         | 6                                                                                                    |                                                                                                    |               |                                |                                                                                                    |                                                 | 确认                                        |                     | 職以 取消                                 |
| 议 (<br>号                                           |                                                                                                    | l teat                                                                                                    | Lator         | C 1001-04-004                  | 1 and the                                                                                                    | Leena                                           | 确认                                        |                     | · · · · · · · · · · · · · · · · · · · |
| 译4<br>号                                            | -<br>-<br>-<br>-<br>-<br>-<br>-<br>-<br>-<br>-<br>-<br>-<br>-<br>-                                                                                                    | - 1440<br>设备                                                                                                    |               | l more                         | Bec.                                                                                                    |                                                 | 确认                                        |                     | · · · · · · · · · · · · · · · · · · · |
| 设计<br>号<br>1                                       | 设备名》<br>APOOS 经改<br>IPCAM 设                                                                                                    | - 1441<br>设备<br>备信息                                                                                                    | 名称何           | 多改                             | -                                                                                                    | 上 <del>一</del><br>车接方式                          | 通认选择                                      |                     | ·••以 取消                               |
| 设计<br>号<br>1<br>2<br>3                             | ·<br>APOOS 위전<br>IPCAM<br>APOOS ·<br>IPCAM<br>APOOS                                                                                                    | · (44)<br>设备<br>备信息                                                                                                    | 名称            | 多改                             |                                                                                                    | 上 <del>7</del> 77<br>车接方式                       | 通认 选择                                     |                     | ····································· |
| iに<br>号<br>1<br>2                                  | · 문을 2<br>AP005<br>IPCAM<br>AP008<br>IPCAM<br>IPCAM<br>4P001                                                                                                    | 设合<br>备信息<br>2备名称 ▲P005                                                                                                    | 名称他           | 多改                             | ]                                                                                                    | 」###<br>连接方式<br>###                             | (确认) 选择                                   |                     |                                       |
| 设<br>引<br>2<br>5<br>6                              | 後备名<br>AP005 好改<br>IPCAM 後<br>IPCAM 後<br>IPCAM 後<br>個子伯                                                                                                    | しまた<br>设备<br>各信息<br>2番名称 AP005                                                                                                    | 名称            | 多改                             |                                                                                                    | 「#TA<br>生接方式<br><sup>地址</sup>                   | (确认) 选择                                   |                     |                                       |
| 设计<br>号<br>1<br>2<br>5<br>6                        | 後备名<br>AP005<br>BPCAM<br>AP008<br>BPCAM<br>日本<br>日本<br>日本<br>日本<br>日本<br>日本<br>日本<br>日本<br>日本<br>日本<br>日本<br>日本<br>日本                                                                                                    | 设备<br>备信息<br>2备名称 AP005<br>L频 H264主码流                                                                                                    | 名称(           | 多改<br>] 设                      | 」                                                                                                    | _ ###<br>生接方式<br><sup>■###</sup><br>选择 ] ₽₽     | 确认<br>选择<br><sup>10:</sup> <sup>10</sup>  | /                   |                                       |
| 120 56 公                                           | 设备名<br>AP005 约改<br>IPCAM 设<br>IPCAM 设<br>IPCAM 设<br>IPCAM 设<br>IPCAM 设<br>IPCAM 设<br>IPCAM 计                                                                                                    | 设备<br>备信息<br>2备名称 AP005<br>L频 H264主码流                                                                                                    |               | 多改<br>] 设                      | Lass<br>Lass<br>Lass<br>Lass<br>Lass<br>Lass<br>Lass<br>Lass                                                                                                    | <br>车接方式<br>地址<br>选择 □?"                        | 确认<br>选择<br><sup>222</sup> <sup>222</sup> | (E+00 1994-ERUGT    |                                       |
| · · · · · · · · · · · · · · · · · · ·              | 後音名<br>AP005<br>第2AM<br>AP008<br>PCAM<br>は<br>AP001<br>昭开世<br>初<br>別<br>上<br>即<br>ア                                                                                                    | <mark>设备</mark><br>备信息<br>2备名称 AP005<br>1例 H264主码流<br>192.168.1.330                                                                                                    |               | 多改<br>] [设                     | LBAC<br>L                                                                                                    | <br>车接方式<br>地₩<br>选择 ▶₽                         | 确认<br>选择<br>题 22<br>D: ME                 | (#***)              |                                       |
| 2 号1 2 5 6 公                                       | 後着名<br>AP005<br>第2CAM<br>AP005<br>第2CAM<br>日子CAM<br>日子CAM<br>日子CAM<br>日子<br>日子<br>日子<br>日子<br>日子<br>日子<br>日子<br>日子<br>日子<br>日子<br>日子<br>日子<br>日子                                                                                                    | 收益<br>备信息<br>2备名称 AP005<br>1例 H264主码流<br>192.168.1.130<br>印 81                                                                                                    |               | 多改<br>-<br>-<br>-<br>-         | <b>1</b> []<br>  []<br>  【]                                                                                                    | _ #₩<br>生接方式<br><sup>地₩</sup><br>选择 №           | 确认<br>选择<br><sup>10</sup> <sup>10</sup>   | /#***               |                                       |
| 120                                                | 世番名<br>AP005 がな<br>IPCAM せ<br>AP001 ぜ<br>AP001 ぜ<br>留开ed 初<br>洗 IP                                                                                                    | 收益<br>备值息<br>2备名称 AP005<br>192.166.1.130<br>印 图1                                                                                                    | 名称(           | 多改<br>] 设                      | 」                                                                                                    | _ ##<br>生接方式<br><sup>地址</sup><br>选择 ₽₽          | 确认<br>选择<br>ID: ME                        | /#*%                | ***以 」取消                              |
| 12 日 1 1 1 1 1 1 1 1 1 1 1 1 1 1 1 1 1 1           | 後着名<br>AP005<br>第24<br>AP005<br>第244<br>AP001<br>留开始<br>初<br>読<br>正<br>開                                                                                                    | 設備<br>登価名称 AP005<br>経験 H264主码流<br>192.166.1.139<br>和口 S1<br>日夕名 admin ▲                                                                                                    | 名称(           | 多改<br>] し<br>し<br>一<br>一<br>用) | <br> <br> <br> <br> <br> <br> <br> <br> <br> <br> <br> <br> <br> <br> <br> <br> <br> <br>                                                                                                    | 生接方式<br>地址<br>选择 ₽29<br>週                       | 确认<br>选择<br>ID: ME                        | /#*>2               | ***以 _ 取消                             |
| 12 号1200 (公)                                       | 後養名<br>AP005<br>PCAM<br>AP008<br>PCAM<br>BPCAM<br>W<br>部下使<br>別<br>洗<br>即<br>用                                                                                                    | 244<br>登画名称 AP005<br>上版 H254主码流<br>h: [192.166.1.130<br>和 ◎1                                                                                                    | 名称(           | 多改<br>] [设<br>一 用)             | - Boo<br>正<br>(注<br>(注<br>(注<br>(注))<br>(注))<br>(注))<br>(注))<br>(注))<br>(注)                                                                                                    | 上<br>生接方式<br>地址<br>选择 ₽29<br>画<br>画             | 确认<br>选择<br>Ⅳ: ME                         | /#*>2               |                                       |
| 12 号 1 2 2 3 5 4 5 4 5 4 5 4 5 4 5 4 5 4 5 4 5 4 5 | 後备名<br>AP005<br>JPCAM<br>AP003<br>JPCAM<br>W<br>JPCAM<br>W<br>JPCAM<br>W<br>W<br>TCAM<br>W<br>W<br>TCAM<br>W<br>W<br>TCAM<br>W<br>W<br>TCAM<br>W<br>W<br>TCAM<br>W<br>W<br>TCAM<br>W<br>W<br>W<br>W<br>W<br>W<br>W<br>W<br>W<br>W<br>W<br>W<br>W<br>W<br>W<br>W<br>W<br>W<br>W                                                                                                    | 设备<br>各信息<br>発音名称 AP005<br>経験 P264主码流<br>た [192.166.1.130<br>編ロ S1<br>ほP-S admin ←<br>純述                                                                                                    | _<br>名称(      | 多改<br>] 设<br>一用)               | - La C C C C C C C C C C C C C C C C C C                                                                                                    | 生按方式<br>地址<br>选择 P2P                            | 确认<br>选择<br>Ⅳ: ME<br>職 []                 | / #** #             |                                       |
| 21 20 40 公                                         | 後备名<br>AP005<br>JPCAM<br>AP008<br>IPCAM<br>W<br>IPCAM<br>W<br>IPCAM<br>W<br>IPCAM<br>W<br>W<br>T<br>他<br>制<br>地<br>へ<br>和<br>005<br>W<br>で<br>の<br>い<br>の<br>い<br>の<br>い<br>の<br>い<br>の<br>い<br>の<br>い<br>の<br>い<br>の<br>い<br>の<br>い<br>の                                                                                                    | 後書<br>登録<br>20<br>20<br>20<br>20<br>20<br>20<br>20<br>20<br>20<br>20                                                                                                    | _<br>名称(      | 多改<br>] 设<br>用)                | 」                                                                                                    | 生接方式<br>地址<br>选择 P2P<br>画                       | 确认<br>选择<br>题 22<br>D: ME                 | / ##%#              |                                       |
| 1                                                  | 後<br>AP005<br>AP005<br>IPCAM<br>AP008<br>ビマン<br>部プロ<br>部プロ<br>部プロ<br>部プロ<br>部プロ<br>部プロ<br>部プロ<br>部プロ                                                                                                    | 以名       登信息       登备名称       AP005       股例       H264主码流       H2       192       101       月2       3       3       3       3       3       3       4                                                                                                    | _<br>名称(<br>_ | 多改<br>] 设<br>- 用)              | 」                                                                                                    | 生接方式<br>地址<br>选择 ♥₽<br>週                        | 确认<br>选择<br>Ⅳ: [¥2]<br>谜 [1]              | 445 A               |                                       |
|                                                    | 後着名<br>AP005<br>BPCAM<br>AP008<br>BPCAM<br>後<br>部开始<br>制<br>開<br>進<br>用<br>用<br>環                                                                                                    | 读名<br>各信息<br>没备名称 AP005<br>原                                                                                                    | _<br>名称(<br>- | 多改<br>] 设<br>一用)               | - Li<br>- A<br>学型<br>- A<br>密研                                                                                                    | 生接方式<br><sup>地址</sup><br>选择 ₽₽<br>週             | 确认<br>选择<br>Ⅳ: ME                         | 1 +++> 0            |                                       |
|                                                    | 後着名<br>AP005<br>第CAM<br>AP008<br>第CAM<br>後<br>部で4<br>間<br>一般<br>期<br>単<br>構<br>期<br>単<br>構<br>の<br>単<br>の<br>の<br>の<br>の<br>の<br>の<br>の<br>の<br>の<br>の<br>の<br>の<br>の<br>の<br>の<br>の                                                                                                    | 後<br>登<br>御<br>信<br>息<br>2<br>御<br>名<br>御<br>二<br>1<br>92<br>168.1.330<br>日<br>日<br>日<br>2<br>1<br>92<br>1<br>68.1.330<br>日<br>日<br>日<br>2<br>1<br>3<br>月<br>名<br>日<br>3<br>日<br>3<br>日<br>5<br>1<br>3<br>1<br>3<br>1<br>1<br>3<br>1<br>3<br>1<br>3<br>1<br>3<br>1<br>3<br>1<br>1<br>3<br>1<br>3<br>1<br>3<br>1<br>3<br>1<br>3<br>1<br>3<br>1<br>3<br>1<br>3<br>1<br>3<br>1<br>3<br>1<br>3<br>1<br>1<br>1<br>1<br>1<br>1<br>1<br>1<br>1<br>1<br>1<br>1<br>1                                                                                                    | 名称(           | 多改<br>] 设<br>- 用)              | -<br>-<br>本<br>型<br>-<br>名<br>密<br>7                                                                                                    | 生接方式<br><sup>地址</sup><br>选择 ₽₽<br>週             | 确认<br>选择<br>Ⅳ: [¥E<br>10: [¥E             | (E-001994-ERUGT     |                                       |
|                                                    | 後着名<br>AP005<br>第CAM<br>AP008<br>第CAM<br>後<br>部で4<br>間<br>一<br>地<br>一<br>間<br>の<br>日<br>日<br>日<br>日<br>日<br>日<br>日<br>日<br>日<br>日<br>日<br>日<br>日<br>日<br>日<br>日<br>日<br>日                                                                                                    | 收益<br>全信息<br>全信息<br>注音名称: AP005<br>上册<br>中264主码流<br>中2168.1.330<br>和<br>日92.168.1.330<br>和<br>日92.168.1.330<br>和<br>日<br>日<br>日<br>日<br>日<br>日<br>日<br>日<br>日<br>日<br>日<br>日<br>日                                                                                                    | 名称(           | 多改<br>] 设<br>- 用)              | -<br>-<br>-<br>名密<br>7                                                                                                    | 生接方式<br><sup>地址</sup><br>选择 ₽₽<br>週             | 确认<br>选择<br>Ⅳ: ME                         | (E-001994-ERUGT     |                                       |
| 121 B                                              | 後着名<br>AP005<br>第CAM<br>BPCAM<br>AP001<br>昭开ゼ<br>初<br>開<br>規<br>開<br>開<br>開                                                                                                    | 後<br>登<br>御<br>名<br>信<br>息<br>2<br>全<br>名称<br>AP005<br>192.168.1.130<br>日<br>日<br>92.168.1.130<br>日<br>日<br>日<br>92.168.1.130<br>日<br>日<br>日<br>日<br>日<br>日<br>日<br>日<br>日<br>日<br>日<br>日<br>日                                                                                                    | 名称(           | 多改<br>] 设<br>一用)               | -<br>-<br>-<br>-<br>名密<br>7                                                                                                    | 生接方式<br><sup>地址</sup><br>选择 <sup>₽29</sup><br>週 | 确认<br>选择<br>Ⅳ: ME                         | /#*%                |                                       |
| 1200                                               | 後養名<br>AP005<br>IPCAM<br>AP008<br>IPCAM<br>IPCAM<br>I | 後<br>登<br>御<br>名<br>信<br>息<br>日<br>2<br>4<br>2<br>御<br>名<br>称<br>本<br>P005<br>本<br>P005<br>日<br>2<br>4<br>2<br>4<br>2<br>4<br>2<br>4<br>3<br>1<br>3<br>1<br>1<br>1<br>3<br>1<br>3<br>1<br>1<br>1<br>3<br>1<br>1<br>1<br>3<br>1<br>1<br>1<br>1<br>1<br>1<br>1<br>1<br>1<br>1<br>1<br>1<br>1                                                                                                    | 名称(           | 多改<br>] [设<br>- 用)             | -                                                                                                    | 生接方式<br><sup>地址</sup><br>选择 P2P<br>漸<br>週<br>●  | 确认<br>选择<br>ID: ME<br>職 □                 | /#*>                |                                       |
|                                                    | 後番名<br>AP005<br>IPCAM<br>AP003<br>IPCAM<br>部所使制<br>初<br>近<br>上<br>IP<br>開<br>開                                                                                                    | 设合<br>参信息<br>登録名称 AP005<br>経験 H264主码流<br>た [192.166.1.130<br>編□ 81<br>ほP-S admin ←<br>総括                                                                                                    | 名称(           | 多改<br>] [设<br>- 用)             | - [j<br>- [j<br>- [j | 生接方式<br>地址<br>选择 ₽29<br>画<br>画                  | 确认<br>选择<br>ID: ME                        | /E-001994-ERUGT     |                                       |
|                                                    | 後番名<br>AP005<br>JPCAM<br>AP003<br>JPCAM<br>部<br>部<br>部<br>で<br>他<br>用<br>規<br>規                                                                                                    | 设合<br>各信息<br>発音名称 AP005<br>経験 H264主码液<br>た [192.165.1.130<br>日 S1<br>日 S1 | _名称(          | 多改<br>] 设<br>用)                | 】                                                                                                    | 生接方式<br><sup>地址</sup><br>选择 <sup>●29</sup><br>週 | 确认<br>选择<br>题 22<br>题 下                   | /E-001994-ERUGT     |                                       |
|                                                    | 後备名<br>AP005<br>JPCAM<br>AP003<br>IPCAM<br>部开始<br>制<br>洗<br>一<br>用<br>量                                                                                                    | 後<br>登<br>御<br>御<br>御<br>御<br>御<br>御<br>御<br>御<br>御<br>御<br>御<br>御<br>御                                                                                                    | _名称(          | 多改<br>] 设<br>用)                | 」                                                                                                    | 生接方式<br>地址<br>选择 ♀₂<br>画                        | 确认<br>选择<br>Ⅳ: ME<br>職 III: ME            |                     |                                       |
| <b>2</b> 4                                         | 後备名<br>AP005<br>JPCAM<br>AP008<br>明7-CM<br>留开で計<br>制<br>先<br>用<br>元<br>規<br>用<br>元<br>載                                                                                                    | 1444       设备       各信息       2番名称       AP005       2番名称       192.168.1.120       4口       月1       3P名       admin       基述                                                                                                    | _<br>名称(<br>_ | 多改<br>] 设<br>- 用)              | 日<br>日<br>名<br>王<br>王<br>王<br>王<br>王<br>王<br>王<br>王<br>王<br>王<br>王<br>王<br>王<br>王<br>王<br>王<br>王                                                                                                    | 生接方式<br>地址<br>选择 ♥₽<br>週                        | 确认<br>选择<br>Ⅳ: ME                         | (E-00 1994 ERUGT    |                                       |

勾选要添加的摄像机后,点击修改按钮。

也可以点击添加设备按钮 添加设备,进行添加。点击按钮后,会出现设备信息选择对话框。

| 备名称        | APODS         |           | 地址类型   | 229               |
|------------|---------------|-----------|--------|-------------------|
| <i>5</i> 9 | H264主码底       | ◆ 设备类型选择  | P2PID: | MEYE-001994-ERUGT |
|            | 192.168.1.130 |           |        | -                 |
|            | 81            |           | 通道数    | 1                 |
| PS         | admin 🔸       | ——用户名密码 - | 密码     |                   |
| 姥          | ſ             |           |        |                   |
|            |               |           |        |                   |
|            |               |           |        |                   |
|            |               |           |        |                   |
|            |               |           | 确认     | 1                 |
|            |               |           | 明八     |                   |

选择连接方式后,添加对应的设备。

修改设备 连接方式选择、 名称修改 设备信息 设备名称 AP005 地址类型 P29 . 设备类型选择 MEYE-001994-ERUGT H264主码流 视频 P2P ID: IP: 81 通道数 端口 1 用户名 admin 用户名密码 密码 4 描述 确认 确认 取消

下面以 AP-H.264 格式系列为例,介绍摄像机添加对话框。

设备名称:标识该设备,显示在设备列表树上。 地址类型:用于连接网络摄像机方式,(IP访问和 P2P访问)。 视频:用于设置连接设备类型。 P2P ID:摄像机 ID 号。 IP:摄像机 IP地址。 端口:摄像机端口号。 用户:摄像机用户名。 密码:摄像机密码 描述:摄像机备注信息

# 主界面介绍

下图为程序主界面

| Sricam 👌 📰 📰 🖬 🖬 📾 📾 📾 📾 | 09: 18: 13                          |
|--------------------------|-------------------------------------|
| 画面选择                     | 设备列表 ( 这条件则 )                       |
| 监听 拍照 录像                 | 控制面板                                |
| 对讲                       |                                     |
| 报警应答 参数设置 关闭窗口           |                                     |
| 日志根警提示                   |                                     |
| 19 2339 9155 9196        | ■以低时9<br>操作日志在询<br>报警日志在询<br>水像时放 參 |

设备列表:树状摄像机列表,支持多层结构。当在摄像机组上点击鼠标右键,弹出菜单 中可以同时连接或者断开该组的摄像机。在摄像机上点击鼠标右键,可操作选中的摄像机。 鼠标双击摄像机,可以连接该摄像机,并在显示区选中该摄像机。

画面显示控制:可以选择以1、4、9、16、25、64、128 画面显示。也可以全屏显示。 如果摄像机数量多于当前的窗口数量。

控制面板:对摄像机的云台、分辨率、预置位、预置位巡航等控制。 系统配置:系统设置配置录像路径、抓拍路径、录像打包时间等功能;配置系统软件管理员、 操作员使用权限;配置设备录像计划;配置报警应答方式和动作。 系统工具:系统软件登陆密码修改设置、日志查询、报警日志查询。

录像回放:设备的历史录像记录查询和回放。

## 云台控制

如果网络摄像机具有云台功能,就能在主界面中控制云台。

当选择一个摄像机,并且连接上这个摄像机后,主界面的云台控制按钮就会有效。

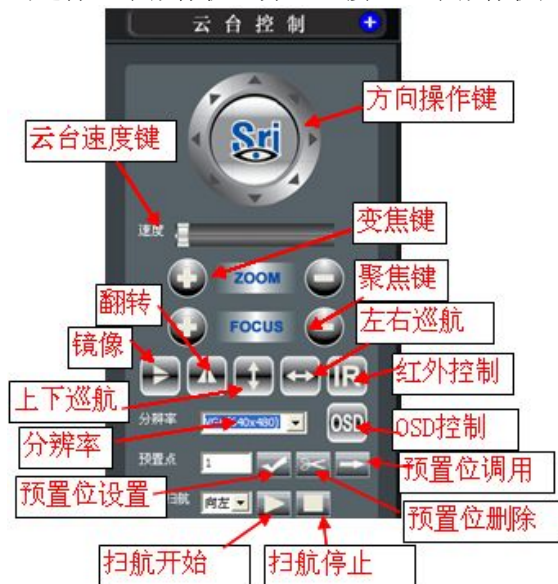

旋转控制这几个按钮一直按住时,执行相应动作,鼠标放开时停止动作。其他按钮点击 执行相应动作。

速度:点击滑动后,开始对网络摄像机云台速度设置;

ZOMM: 点击加减对有变焦功能的设备进行变倍控制;

Focus: 点击加减对有变焦功能的设备进行聚焦控制;

水平巡航:点击后,摄像机开始进行水平方向的不停旋转,再次点击后,停止水平旋转。

垂直巡航:点击后,摄像机开始进行垂直方向的不停旋转,再次点击后,停止垂直旋转。

镜像:点击后,摄像机图像进行镜像; 翻转:点击后,摄像机图像进行翻转; IR:点击后,摄像机 IR 红外进行关闭或开启; 分辨率:点击后,摄像机画面分辨率进行对应的改变; 预置点:点击设置、删除、调用进行设备的对应操作; 水平扫航:点击开始、停止进行设备对应操作;

## 录像

录像是摄像机-摄像机客户端的基本功能。具有所有时间录像,按计划录像和报警时录像3种录像方式,其中按计划录像可以指定录像的星期和时间段。录像文件可以保存在指定的多个分区上,磁盘满了自动循环覆盖。

X

设备进行录像,首先要进入系统配置内录像设置对话框进行设置。

#### 录像计划配置

录像设置 开始时间 结束时间 码流 使能 序号 名称 录像... 星期 主机名 🗌 添加全部设备 🔻 录像计划 -编辑录像计划 ④ 主码流 ○ 辅码流 ○ 关闭录像任务 • 开启录像任务 保存录像设置 添加任务 删除任务 编辑录像计划 确认 取消

启用录像:选择启用后,录像功能才运行。 所有时间进行录制:在所有时间都进行录像。 只有在下列时间段进行录制:指定录制的时间段。时间段包含星期和时间。

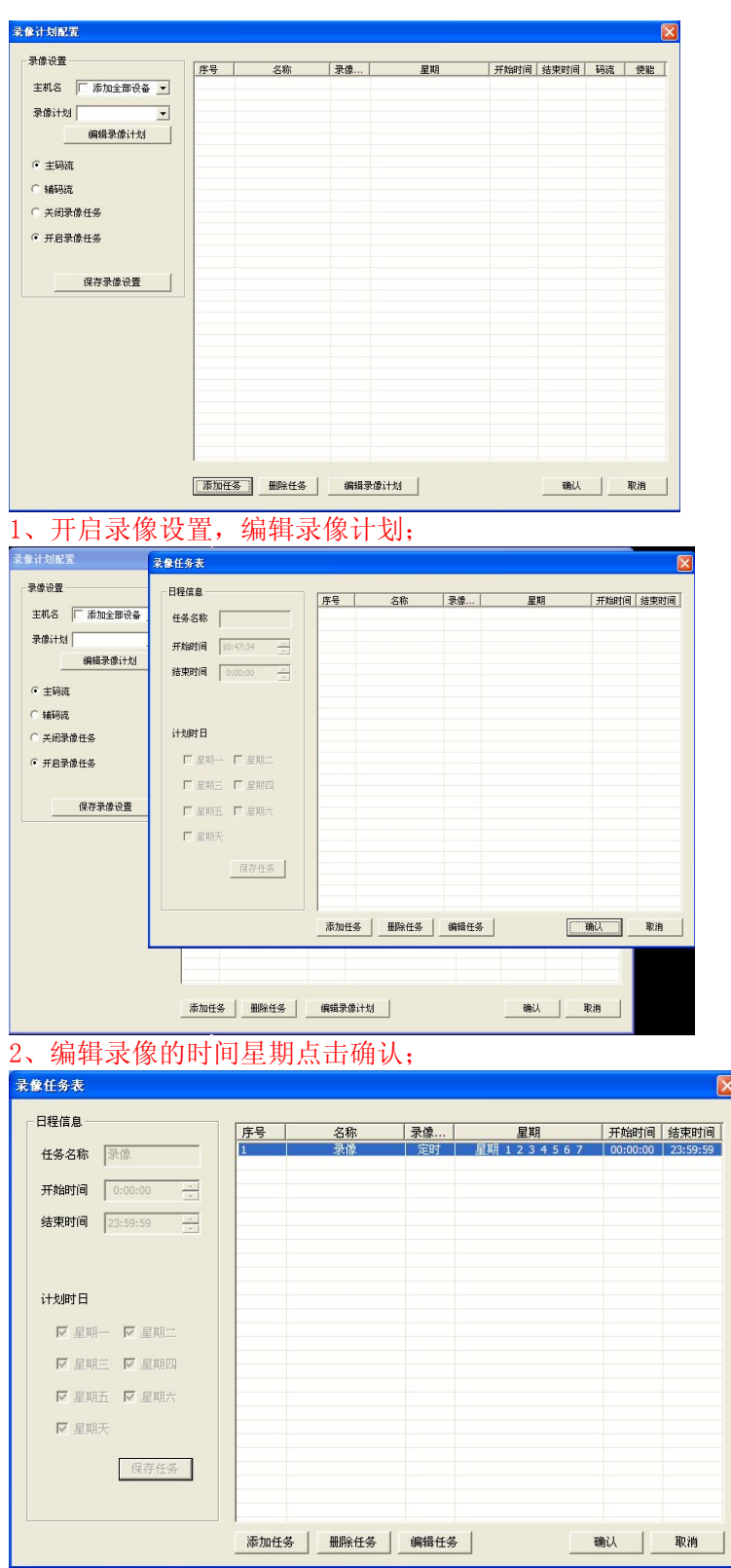

 选择主机名需要录像的设备,再选择编辑的录像计划进行设备的计划录像,点确认 保存;

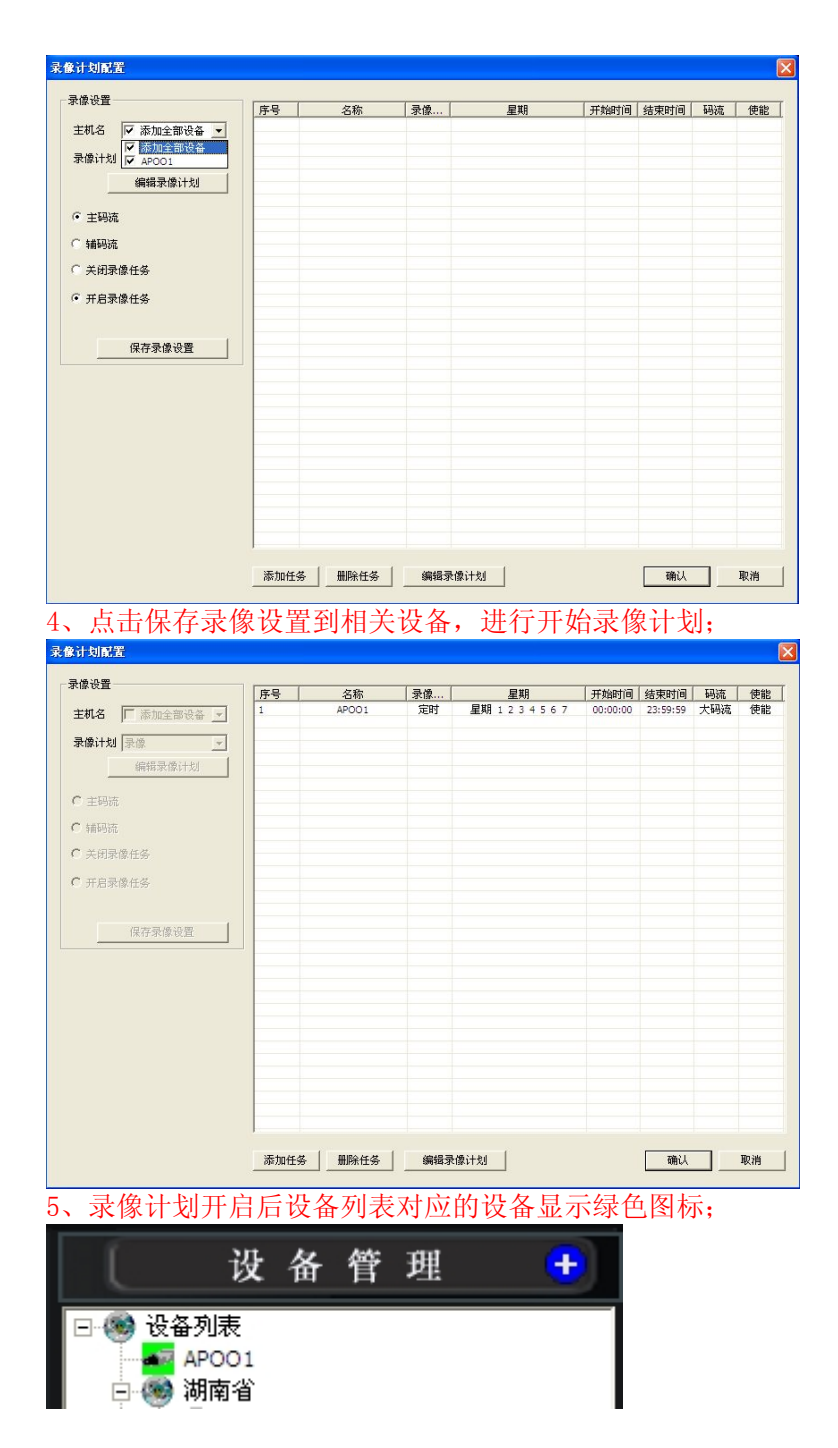

报警时录像,在报警里进行设置。启用报警,并使用报警动作录像。

## 报警

摄像机-摄像机客户端支持多种报警触发方式,多种报警动作。

| 报警配置     |            | ×  |
|----------|------------|----|
| 「 报警自动应答 |            |    |
| 自动应答时间   | 0 秒(2-255) |    |
| 「播放报警声音  |            |    |
| 声音文件     |            | 浏览 |
| ☑ 告警抓拍   | ✓ 告警录像 确认  | 取消 |

**录制现场:** 在发现异常情况报警时,程序会自动保存现场图片或录像。可以选择保存 图片或者视频。

可以选择保存为"图片(JPEG)"和"视频",如果是保存图片,从发现异常情况开始,每0.5秒保存一张 JPEG 图片,直到这次报警结束。如果保存的是视频数据,则从报警开始时录像,直到报警结束。图片和录像文件会自动保存在预先设置的目录中,可以在"录像回放"里进行集中管理和浏览。

#### 录像回放-录像记录

点击主界面右下角的"录像回放",显示如下界面:

|               | 录        | 像回     | 放        | ÷   |
|---------------|----------|--------|----------|-----|
| 录像设备          | <u>s</u> | APOO 1 | 1        | •   |
| 录像类型          | 1        | 全部     |          | -   |
| 开始时间          | ]        | 0:00:  | 00       | -   |
| 结束时间          | 9        | 23:59: | 59       | -   |
| 录像日期          | A        | 2014-0 | 5-24     | -   |
|               |          |        | <b>F</b> |     |
| <b>┎</b> 文件列表 | ₹        |        |          | 5   |
| 序号            | 设备名称     |        | 录像类型     | 开加  |
| 1             | APOO1    |        | 定时录像     | 201 |
|               |          |        |          |     |
|               |          |        |          |     |
|               |          |        |          |     |
|               |          |        |          |     |
|               |          |        |          |     |
|               |          |        |          |     |
|               |          | 1 0    | D d      |     |
|               |          |        |          |     |

录像文件查看区的录像播放器支持慢速、快速播放,支持拍照,全屏播放,播放位置定位。

首先选择录像设备和录像的时间,再根据需要查询的录像类型点击搜索,文件列表显示对 应的录像文件,双击录像文件可以在显示框内进行回放;

#### 录像回放-告警记录

点击主界面右下角的"录像回放":

录像文件查看区的录像播放器支持慢速、快速播放,支持拍照,全屏播放,播放位置定位。

首先选择录像设备和录像的时间,再根据录像类型告警点击搜索,文件列表显示对应的录 像文件,双击录像文件可以在显示框内进行回放;

## 操作员管理

摄像机-摄像机客户端支持操作员权限管理,支持多级权限,帐户权限分配。

缺省情况下,软件是没有启用操作员权限管理的。开启权限管理和设置权限管理,请点击软件主界面右下系统配置,并选择"用户管理"。

| 0   用尸名                                                                                              | 类型    | 级别 | 描述                                                                                                    |
|----------------------------------------------------------------------------------------------------|-------|----|----------------------------------------------------------------------------------------------------|
| admin                                                                                                | 系统管理员 | 1  | (null)                                                                                                |
| 护信息<br>一<br>用<br>户名<br>密<br>码<br>类型<br>、<br>、<br>、<br>、<br>、<br>、<br>、<br>、<br>、<br>、<br>、<br>、<br>、 |       |    | <ul> <li>用户权限</li> <li>□ PTZ控制权限</li> <li>□ 设备管理权限</li> <li>□ 录像参数配置权限</li> <li>□ 录像与数配置权限</li> </ul> |
| 级别<br>描述                                                                                             |       |    | <ul> <li>□ 录像 □ □ 取 ₹ № □</li> <li>□ 录像 文件管理权限</li> <li>□ 报警配置权限</li> <li>□ 报警记录管理权限</li> </ul>       |

| 0 8      | 1次 光利 | ( ett 91 | ( ##:#            |
|----------|-------|----------|-------------------|
| adn      |       | 1        | 18843:<br>(null)  |
| use      | r 操作员 | 1        | 设备的监着             |
|          |       |          |                   |
|          |       |          |                   |
|          |       |          |                   |
|          |       |          |                   |
|          |       |          |                   |
|          |       |          |                   |
| 日白信白     |       |          | - H D 1018        |
| 17 16/65 | lugar |          | PT7校制权限           |
|          | laser |          |                   |
| 密姆       |       |          | 1 0.111 B.1260,MR |
| 类型       | 操作员   | •        | □ 录像参数配置权限        |
| 级别       | 1     | •        | ▶ 录像回放积限          |
| 描述       |       |          | □ 录像文件管理权限        |
|          | 设备的监看 |          | □ 报警配置权限          |
|          |       |          |                   |
|          |       |          | ▶ 报告记录音速仪啦        |
|          |       |          |                   |
|          |       |          |                   |

在用户信息里输入帐号等信息,并选择这个帐号的权限。然后点击"增加"按钮。 修改权限:修改当前选中的操作员权限。

修改密码:修改操作员密码。

## 日志管理

摄像机-摄像机客户端具有日志管理功能,记录了操作员的操作内容和设备的连接动作等信息。点击软件主界面左下角菜单,并选择"日志"。

| 发生时间                | 事件类型                              | 事件描述                                                                      |
|---------------------|-----------------------------------|---------------------------------------------------------------------------|
| 2014-05-24 11:41:51 | 系统日志                              | 设备APOO1 上线了!                                                              |
|                     |                                   |                                                                           |
|                     |                                   |                                                                           |
|                     |                                   |                                                                           |
|                     |                                   |                                                                           |
|                     |                                   |                                                                           |
| 报警                  |                                   |                                                                           |
|                     | 发生时间<br>2014-05-24 11:41:51<br>报警 | 发生时间         事件类型           2014-05-24 11:41:51         系统日志           报警 |

摄像机-摄像机客户端具有日志管理功能,记录了操作员的操作内容和设备的连接动作等信息。点击软件主界面右下角系统工具,并选择"操作日志查询或报警记录查询"。

| 报警讨                                                                                                    | 殳备 APOO                                                                                                    | 1                                                                            |                                                                                                    | •                                                                                                    | 报警类型 全部<br>全部                                                                                                    | β<br>1                                                                |                                     |    |
|----------------------------------------------------------------------------------------------------|----------------------------------------------------------------------------------------------------|------------------------------------------------------------------------------|----------------------------------------------------------------------------------------------------|----------------------------------------------------------------------------------------------------|----------------------------------------------------------------------------------------------------|-----------------------------------------------------------------------|-------------------------------------|----|
| 开始                                                                                                    | 时间 2014-                                                                                                    | 05-24                                                                        | • 0:00:                                                                                                    | 00 •                                                                                                    | が日<br>結束时间<br>初恋<br>初数<br>観歩<br>御参<br>初数<br>一<br>の<br>の<br>の<br>の<br>の<br>の<br>の<br>の<br>の<br>の<br>の<br>の<br>の                                                                                                    | ∬O接へ<br>流侦测<br>驰遮挡<br>报警<br>+##                                       |                                     | 查询 |
| 序号                                                                                                    | 报警设备                                                                                                    | 报                                                                            | 警类型                                                                                                    | 报警时间                                                                                                    |                                                                                                    | (149)<br>(硬盘)<br>(明认用尸)                                               | 棚以时间                                |    |
|                                                                                                    |                                                                                                    |                                                                              |                                                                                                    |                                                                                                    |                                                                                                    |                                                                       |                                     |    |
|                                                                                                    |                                                                                                    |                                                                              |                                                                                                    |                                                                                                    |                                                                                                    |                                                                       |                                     |    |
|                                                                                                    |                                                                                                    |                                                                              |                                                                                                    |                                                                                                    |                                                                                                    |                                                                       |                                     |    |
|                                                                                                    |                                                                                                    |                                                                              |                                                                                                    |                                                                                                    |                                                                                                    |                                                                       |                                     |    |
|                                                                                                    |                                                                                                    |                                                                              |                                                                                                    |                                                                                                    |                                                                                                    |                                                                       |                                     |    |
|                                                                                                    |                                                                                                    |                                                                              |                                                                                                    |                                                                                                    |                                                                                                    |                                                                       |                                     |    |
|                                                                                                    |                                                                                                    |                                                                              |                                                                                                    |                                                                                                    |                                                                                                    |                                                                       |                                     |    |
| ち管理                                                                                                    |                                                                                                    |                                                                              |                                                                                                    |                                                                                                    |                                                                                                    |                                                                       |                                     |    |
| 与管理<br>日志类型<br>类型                                                                                                    | 世                                                                                                    |                                                                              | 时间范围<br>从 2014-05                                                                                                    | -21 🔽 0:00:00 =                                                                                            |                                                                                                    | 3-24 💌 23:59:59                                                       | ·<br>·<br>·                         |    |
| ま管理<br>日志类型<br>共型                                                                                                    | 型<br>操作日志                                                                                                    |                                                                              | 时间范围<br>从 2014-05<br><u></u><br>打间                                                                                                    | -21 ▼ 0:00:00 -<br>                                                                                        | -<br>· 到 2014-0                                                                                                    | 5-24 💌 23:59:59                                                       |                                     |    |
| <ul> <li>告管理</li> <li>日志类型</li> <li>英型</li> <li>ID</li> <li>2</li> <li>3</li> <li>4</li> <li>5</li> <li>6</li> </ul> | 2<br>2<br>2<br>2<br>2<br>2<br>2<br>2<br>2<br>2<br>2<br>2<br>2<br>2                                                                                                    | 日共期<br>2014-0<br>2014-0<br>2014-0<br>2014-0<br>2014-0<br>2014-0<br>2014-0    | 时间范围<br>从 2014-05<br><u>19-23 21:28:53</u><br>35-24 08:56:31<br>35-24 09:11:23<br>35-24 10:50:57<br>25-24 10:50:57<br>25-24 10:50:57                  | →21 ▼ 0:00:00 →<br>描述<br>系统初始化未弱<br>设备APOO1 量<br>目动录像成功:<br>设备:APOO1开始。<br>2003年40:11 →                    | ・ 到 2014-0<br>取到设备信息<br>取到设备信息<br>成功<br>に除る信息<br>気成功<br>の<br>の<br>の<br>の<br>の<br>の<br>の<br>の<br>の<br>の<br>の<br>の<br>の                                                                                                    | 5-24 <b>2</b> 3:59:59<br>3.1.126_0\20140524\1                         | ·<br>•<br>05057.avi                 | 2  |
| 5管理<br>日志类型<br>类型<br>ID<br>2<br>3<br>4<br>5<br>5<br>6<br>7<br>8<br>9                                                 | 22<br>操作日志<br>操操作日志志志志<br>操操操操操操操                                                                                                    | ▼ 2014-4 2014-4 2014-4 2014-4 2014-4 2014-4 2014-4 2014-4                    | 时间花園<br>从 2014-05<br>5-23 21:28:53<br>05-24 08:56:31<br>05-24 09:11:23<br>35-24 10:50:57<br>35-24 10:52:10<br>05-24 10:52:15<br>35-24 10:52:15        | 5-21 ▼ 0:00:00 →<br>描述<br>系统初始化未获<br>设备APOO1号<br>启动录像成功:<br>设备APOO1号<br>关闭 窗体:1 上<br>停止录像成功:6<br>设备APOO1绪男 | - 到 2014-0                                                                                                    | 5-24 <b>2</b> 3:59:59<br>3.1.126_0\20140524\10                        | <u>查找</u><br>.05057.avi<br>5057.avi |    |
| 与管理<br>日志类数<br>类型<br>ID<br>2<br>3<br>4<br>4<br>5<br>5<br>6<br>6<br>7<br>8<br>8<br>9                                  | 型<br>操作日志<br>类操作作日志志<br>一<br>業権作作作作日志志<br>一<br>本<br>一<br>一<br>一<br>一<br>一<br>一<br>一<br>一<br>一<br>一<br>志<br>一<br>一<br>一<br>志<br>一<br>一<br>一<br>志<br>一<br>一<br>一<br>志<br>一<br>一<br>一<br>志<br>一<br>一<br>一<br>志<br>一<br>一<br>二<br>一<br>二<br>一<br>一<br>二<br>一<br>二<br>一<br>二<br>一<br>二<br>一<br>二<br>一<br>二<br>一<br>二<br>一<br>二<br>一<br>二<br>一<br>二<br>二<br>二<br>二<br>二<br>二<br>二<br>二<br>二<br>二<br>二<br>二<br>二 | ▼<br>2014-4<br>2014-4<br>2014-4<br>2014-4<br>2014-4<br>2014-4<br>2014-4      | 时间范围<br>从 2014-05<br>19<br>05-23 21:28:53<br>05-24 08:56:31<br>05-24 09:11:23<br>05-24 10:50:57<br>05-24 10:52:10<br>05-24 10:52:15<br>05-24 10:52:15 | -21 ▼ 0:00:00 =<br>描述<br>系统初始化未初<br>设备APOO1 登录<br>日动录像成功:<br>设备:APOO1 进入<br>使作止录像成功:<br>设备:APOO1结别         | 到 2014-0      取到设备信息      取到设备信息      取到设备信息      取到设备信息      取到设备信息      取到设备信息      取到设备信息      取到设备(192.168      取引成者      和の目の192.168      取引成者      和の目の192.168      取引成者      和の目の192.168      取引成者      和の目の192.168      和の目の192.168       和の目の192.168      和の目の192.168      和の目の192.168      和の目の192.168 | 5-24 <b>v</b> 23:59:59<br>8.1.126_0\20140524\1<br>1.126_0\20140524\10 | · 查找<br>105057.avi<br>5057.avi      |    |
| <mark>古管理</mark><br>日志类型<br>ID<br>2<br>3<br>4<br>5<br>6<br>6<br>7<br>7<br>8<br>9                                     | 型<br>操作日志<br>業<br>操操作作日志志<br>法<br>操操操操操操操操操操操操操操操操                                                                                                    | 2014-0<br>2014-0<br>2014-0<br>2014-0<br>2014-0<br>2014-0<br>2014-0           | 时间范围<br>从 2014-05<br>5-23 21:28:53<br>05-24 08:56:31<br>05-24 09:11:23<br>05-24 10:50:57<br>05-24 10:52:15<br>05-24 10:52:15<br>05-24 10:52:15        | 5-21 ▼ 0:00:00<br>描述<br>系统初始化未获<br>设备APO01 量量<br>出动录像成功:<br>设备:APO01 增更<br>设备:APO01 增更<br>设备:APO01 增更      | - 到 2014-0<br>取到设备信息<br>取到设备信息<br>取到设备信息<br>取到设备信息<br>取到设备信息<br>注限ecordFiles(192.16<br>品录像任务<br>公番:PPOO1 的视频<br>注:RecordFiles(192.168.<br>表录像任务                                                                                                    | 5-24 <b>2</b> 3:59:59<br>8.1.126_0\20140524\10                        | <u> </u>                            |    |
| 吉管理<br>日志类部<br>类型<br>ID<br>2<br>3<br>4<br>5<br>5<br>6<br>6<br>7<br>7<br>8<br>9<br>9                                  | 24<br>操作日志<br>一<br>操作日志<br>一<br>操作作作日志<br>一<br>操作作作作日志<br>一<br>一<br>一<br>一<br>一<br>一<br>一<br>一<br>一<br>一<br>一<br>一<br>一                                                                                                    | 2014-0<br>2014-0<br>2014-0<br>2014-0<br>2014-0<br>2014-0<br>2014-0<br>2014-0 | 时间范围<br>从 2014-05<br>5-23 21:28:53<br>05-24 08:56:31<br>05-24 09:11:23<br>05-24 10:50:57<br>05-24 10:52:70<br>05-24 10:52:15<br>05-24 10:52:15        | -21 ▼ 0:00:00 =<br>描述<br>系统初始化未初<br>天统初始化未初<br>设备:APOO1 登录<br>日动录像成功:<br>设备:APOO1结页<br>设备:APOO1结页          |                                                                                                    | 5-24 <b>v</b> 23:59:59<br>8.1.126_0\20140524\1<br>1.126_0\20140524\10 | <u> </u>                            |    |

选择日期和设备后,点击查找。

### 常见问题:如何改变录像存储路径

第一步:运行摄像机客户端软件选择【系统配置】

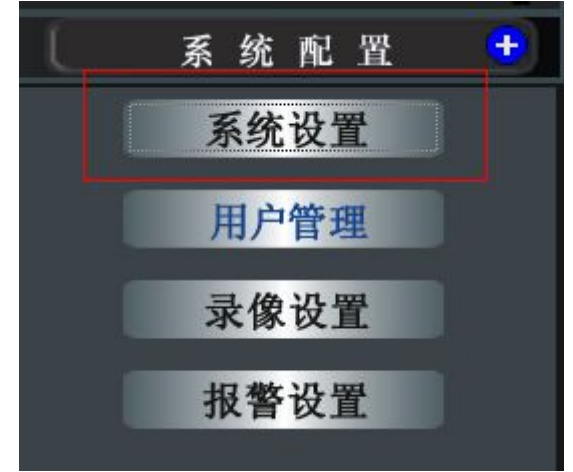

第二步: 在弹出的对话框选择对应需要存储的磁盘路径

|              | 磁盘类型                                            | 总容量                  | 剩余容量            |    |
|--------------|-------------------------------------------------|----------------------|-----------------|----|
| C:\          | 本地硬盘                                            | 54.6 GB              | 29.5 GB         |    |
| D:\          | 本地硬盘                                            | 98.6 GB              | 95.9 GB         |    |
| E:\          | 本地硬盘                                            | 98.6 GB              | 87.9 GB         |    |
| ₹:\          | 本地 <b></b> 硬盘                                   | 213.9 GB             | 178.4 GB        |    |
| ✓ 磁盘全術       | 肺循环覆盖                                           | 预留磁盘可用空              | Si <b>i</b> ] 6 | GB |
| - 抓拍预5       | 2 1 2 4 3 1 9 1 9 1 9 1 9 1 9 1 9 1 9 1 9 1 9 1 | (3-00) ¥7)<br>抓拍文件格式 | JPEG            | •  |
| 抓拍文件有        | 储路径                                             |                      |                 | 浏览 |
| 代理服务器        | 3                                               |                      |                 |    |
| IP/URL:      |                                                 |                      |                 |    |
| <u> </u>     |                                                 |                      |                 |    |
| 第 日          | lo.                                             |                      |                 |    |
| 密钥           |                                                 | (*:                  | 更改代理服务器IP或或     |    |
|              | <u>.</u>                                        |                      |                 |    |
| 其它           |                                                 |                      |                 |    |
| 其它<br>- 支持双国 | 2品示                                             | 「 开机自启动 「            | 日动锁定            |    |
| 其它<br>一 支持双期 | 記示 ▼ 支持自动播放                                     | □ 开机自启动 □            | 目动锁定            |    |

可以添加多个分区上的目录,当一个分区剩余空间还剩预留磁盘可用空间大小的时候,程 序会自动选择下一个分区.在开始录制时,程序会先删除超出记录文件保留天数的文件。删 除时以天为单位。另外,如果已经删除了超过保留天数的文件后,磁盘剩余空间还是没有达 到磁盘可用空间大小的时候,程序会删除最早的记录。一直删除到有足够的剩余空间。